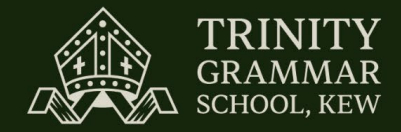

# Online Payments User Guide

## Managing your fee payments on TrinityConnect

The online Payments portal has been introduced to assist families in managing fee payments.

The portal specifically allows you to:

- View the current account balance, transaction receipts and statements for school fees, music, rowing or other sundry fees
- Set up your annual payment plan (during selected times of the year) for school fees
- Make payments (using credit card) for fees including co-curricular (rowing, music and other sundry billings)

### Accessing the Payments Portal

In order to access the 'Payments' portal, parents must first login to TrinityConnect using their own login credentials (which are provided to parents via email when their child commences at the School).

Once a parent has logged into TrinityConnect they click on the Financial button (as shown below) which will take them to the portal where they can manage payments via credit card for School Fees or other sundry billings including co-curricular activities.

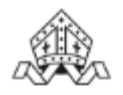

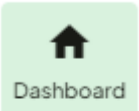

Note: For the best experience, use a laptop/desktop. Some devices may have difficulty loading these features due to their browser settings; if this occurs, please contact: techcentre@trinity.vic.edu.au

Children

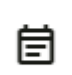

All families have been provided with Trinity Connect login credentials.

If you do not know your login credentials, please email: <u>techcentre@trinity.vic.edu.au</u>

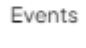

ComPortal

J Flexischools

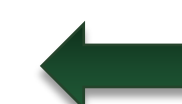

From TrinityConnect simply click on this link to access the Portal features.

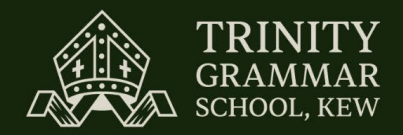

### Statements and Payments

This screen contains the basic information about your financial history with the School, including current balance, PDF's of receipts and statements, and the transaction history. There is also a button that can be used for one-off credit card payments; this is most frequently used for adhoc levies and co-curricular activities including rowing and music lessons.

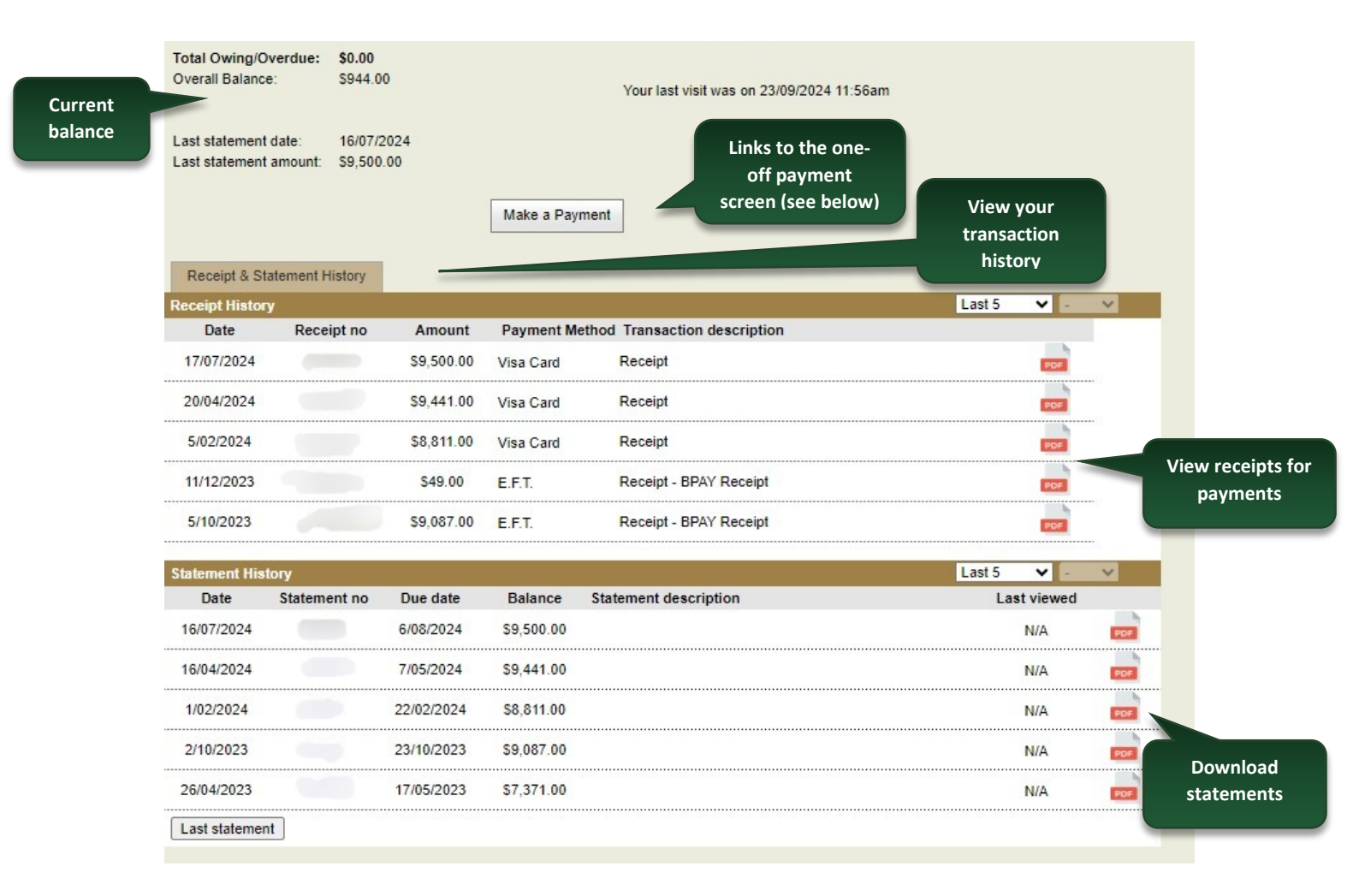

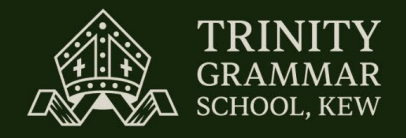

The 'Make a Payment' feature is available for one-off payments, particularly in the areas of adhoc levies and co-curricular activities such as Rowing and Music. Payment plans are only available for school fees (Tuition). Co-curricular charges will continue to be billed with the tuition fees.

| Make a Payment                             |                                          |                      |                                                |
|--------------------------------------------|------------------------------------------|----------------------|------------------------------------------------|
| Please note once the payment is clear, you | ur account balance will be updated on th | e next business day. | Click to select the                            |
| Linked Account Name:                       | List & eds as Reit Phine                 |                      | account to pay, for                            |
| Total Owing/Overdue:                       | 7,289.33                                 |                      | rowing                                         |
| Payment Amount:                            | 7,289.33                                 | Enter the amount to  |                                                |
| Total:                                     | 7,289.33                                 | pay                  |                                                |
| Additional Information:                    |                                          |                      |                                                |
| Cancel                                     |                                          |                      | Click 'Next' to enter<br>payment details (pg4) |

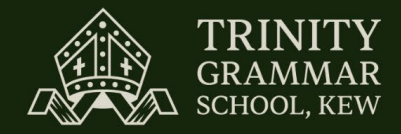

### **Payment Plans**

This option is available for a short select period in mid-September each year (new families only). You are required to use it to create or adjust your annual fee payment plan. *If you have selected a payment plan in the year prior, this selection will carry forward for the new year, unless amended*. *Please also ensure that you update your credit card or bank account details.* All new families need to action this module to advise how the fee payments will be managed for the new school year. If a payment plan is not selected, the default is set to quarterly billing.

#### Step 1:

1. The Account Balance Summary will include information about your fees due and detail any discounts.

| Payment Plans                |             |             |         |                                |                 |
|------------------------------|-------------|-------------|---------|--------------------------------|-----------------|
| Your Account Balance Summary |             |             |         | Example of family with 1       |                 |
| Total owing from prior year  |             | \$0.00      |         | child enrolled                 |                 |
| 2025 Tuition Fee - Year 5    | \$37,888.00 |             |         |                                |                 |
| Fees Total                   |             | \$37,888.00 | The pay | ment options below apply to th | is amount only. |

2. Select if you want to make automatic payments according to the schedule or administer your own payments on the required due dates.

| vailable Payn  | nent Methods        |                           |                                                                                                    |             |                           |
|----------------|---------------------|---------------------------|----------------------------------------------------------------------------------------------------|-------------|---------------------------|
| /ould you like | us to administer pa | yments on your behalf?    |                                                                                                    |             |                           |
|                |                     |                           |                                                                                                    |             |                           |
| ✓ Yes          |                     |                           | No, I will administer my own fee payments according to my<br>selected payment plan, observing the scheduled due date of each<br>payment. |             |                           |
| Discounts Av   | ailable             |                           | Discounts Av                                                                                                    | ailable     |                           |
| -              | Discounts           | Fees Total After Discount | -                                                                                                    | Discounts   | Fees Total After Discount |
| Plan 1 -       | 2% \$757.76         | \$37,130.24               | Plan 1 -                                                                                                    | 2% \$757.76 | \$37,130.24               |
|                | 00/ 40.00           | ¢37.888.00                | Plan 2 -                                                                                                    | 0% ¢0.00    | \$37.888.00               |
| Plan 2 -       | 0% \$0.00           | 437,000,00                | FIGH Z -                                                                                                    | 070         | 407/000100                |

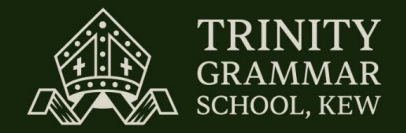

**3.** Select your payment plan. Options include a yearly payment (with 2% discount), quarterly payments or twelve-monthly payments across the year.

| Available payme | nt plans.      |                                                                                                    |
|-----------------|----------------|----------------------------------------------------------------------------------------------------|
| 🔽 Plan 1        | Single Payment | <del>\$37,888.00</del> \$37,130.24                                                                     |
|                 |                | A single payment in full by 28 Oct 2024                                                                |
| Plan 2          | 4 Payments     | \$9,472.00<br>Quarterly (Oct, Feb, May, July) billed on the 1st day of each term                       |
| Plan 3          | 12 Payments    | \$3,157.33<br>Twelve monthly payments (Oct-Sep) - billed on the 1st, payment due on 28th of each month |

4. You must agree to the terms and conditions before proceeding.

| ick | Submit Selection / Terms & Conditions                            |                      |
|-----|------------------------------------------------------------------|----------------------|
|     | ✓ I have read, understood and agree to the terms and conditions. | Proceed to next step |

#### **Step 2:** Review the details of your payment plan and, if correct, click Continue.

| Back   Continue     up 3: Confirm or enter your Credit Card or Bank Account details.     Payment Plans - Manage Stored Cards     Step 1: Select Plan     © Credit Card     Direct Debit to Bank Account     Step 2: (Optional): Select payment     Gredit Card     Direct Debit to Bank Account     Step 3: Confirmation        |                     |
|----------------------------------------------------------------------------------------------------|---------------------|
| Step 1: Select Plan      • Credit Card O Direct Debit to Bank Account      Step 1: Select Plan      • Credit Card O Direct Debit to Bank Account      Step 2: (Optional): Select payment       Credit Card O Direct Debit to Bank Account      Step 3: Confirmation      Card Holder's Name      Issuing Bank      Issuing Bank | Click<br>'Continue' |
| Step 2: (Optional): Select payment option Credit Card   Step 3: Confirmation Card Type   Step 3: Confirmation Issuing Bank                                                                                                    |                     |
| Option Card Type Card Holder's Name   Step 3 : Confirmation Issuing Bank                                                                                                    |                     |
| Credit Card Number Expiry Month Expiry Year                                                                                                    |                     |

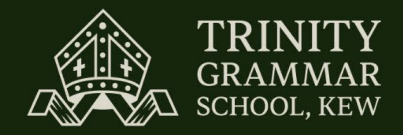

#### Step 4: Confirmation

Accepted, the following payment option details have been submitted

Thank you, your payment plan selections have been received and will be processed accordingly.

You have chosen to have Trinity Grammar School administer payment plan 1 consisting of 1 payment of \$37,130.24 to be paid on 28 October 2024, which includes your 2.0000% discount of \$767.76.

This completes your annual fee payment plan. Thank you for your co-operation.

**Questions/Assistance:** Should you require any assistance with the Payment Plan steps, please do not hesitate to contact the Finance Department on 03 9854 3600 or <a href="mailto:accounts@trinity.vic.edu.au">accounts@trinity.vic.edu.au</a>.

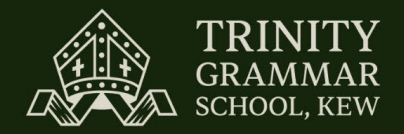

#### **Stored Cards**

The 'Stored Cards' function allows you to manage credit cards or bank account details that are used for payments. This is particularly useful when credit card or bank account information changes.

Select on the home screen 'Finance' and 'Manage Stored Cards'.

| Credit Card Oirect Debit to Bank Account |                | Choose between                  |                                         |      |
|------------------------------------------|----------------|---------------------------------|-----------------------------------------|------|
|                                          |                | Credit Card and<br>Direct Debit |                                         |      |
| redit Card                               |                |                                 |                                         |      |
| Card Type Card Holder's Na               | ne             |                                 |                                         |      |
| * ssuing Bank                            |                |                                 |                                         |      |
| Credit Card Number Expiry Mon            | th Expiry Year |                                 |                                         |      |
|                                          |                |                                 | Remember to save<br>vour details before |      |
| Cancel                                   |                |                                 | continuing                              | Save |